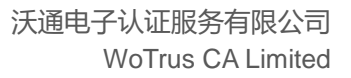

# Exchange 2013 + SSL 证书安装文档

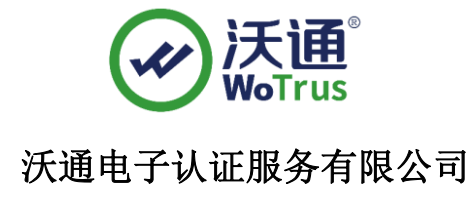

WoTrus CA Limited

©2004-2017 沃通电子认证服务有限公司 WoTrus CA Limited All Rights Reserved

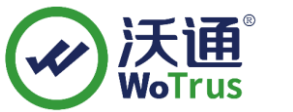

# 目录

| 获取 SSL 证书     | 2                                                                                                    |
|---------------|----------------------------------------------------------------------------------------------------|
| 1.1、选择 SSL 证书 | 2                                                                                                    |
| 1.2、合成 SSL 证书 | 3                                                                                                    |
| 安装 SSL 证书     | 4                                                                                                    |
| 2.1、导入 SSL 证书 | 4                                                                                                    |
| 2.2、绑定 SSL 证书 | 6                                                                                                    |
| 测试 SSL 访问     | 7                                                                                                    |
| 备份 SSL 证书     | 7                                                                                                    |
|               | 获取 SSL 证书         1. 1、选择 SSL 证书         1. 2、合成 SSL 证书         安装 SSL 证书         2. 1、导入 SSL 证书         2. 2、绑定 SSL 证书         测试 SSL 访问         备份 SSL 证书 |

## 技术支持联系方式

技术支持邮箱: supp3@wotrus.com 技术支持热线电话: 18822828659 / 0755-26027827 技术支持网页: https://bbs.wosign.com 公司官网地址: https://www.wosign.com

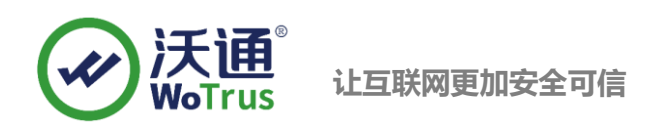

## 一、获取 SSL 证书

## 1.1、选择 SSL 证书

成功在沃通申请证书后,会得到一个.zip 压缩包文件,解压后得到四个文件夹(见图1),不同服务器 或设备要求不同的格式,Exchange 需要用到 NginxServer 里面的证书文件,如图1。

| 名称 ^ ^ ^                                                              | 修改日期                                                                                              | 类型                                 | 大小   |      |
|-----------------------------------------------------------------------|---------------------------------------------------------------------------------------------------|------------------------------------|------|------|
| ApacheServer<br>NginxServer<br>OtherServer<br>PEM格式文件<br>译 README.txt | 2023/10/23 12:09<br>沃 1023/10/23 2:09<br>2023/10/23 12:09<br>2023/10/23 12:09<br>2023/10/23 12:09 | 文件夹<br>文件夹<br>文件夹<br>文件夹<br>TXT 文件 | 1 KB |      |
|                                                                       | 图 1                                                                                               |                                    |      |      |
| 名称 ^                                                                  | 修改日期                                                                                              | 类型                                 | 大小   |      |
| 🔄 test.wosign.com_bundle.crt                                          | 2017/4/6 20:58                                                                                    | 安全证书                               |      | 6 KB |

私钥 key 文件,需要找到生成 CSR 时保存的两个文件,如下图(若创建 CSR 时选择一键生成 CSR,私钥 文件为当时浏览器自动下载的.kev 文件)

|                                         | 修改日期           | 类型     | 大小   |
|-----------------------------------------|----------------|--------|------|
| 📄 test.wosign.com.csr                   | 2019/1/9 9:38  | CSR 文件 | 1 KB |
| 🗋 test.wosign.com.key <del>🛶 私</del> 钥孓 | 7件2019/1/99:38 | KEY 文件 | 2 KB |

## 1.2、合成 SSL 证书

由于 Exchange 服务器要求导入 PFX 格式的证书,所以要将上面说的两个文件合成.pfx 格式的文件, 具体步骤如下:

合成工具下载:

https://download.wotrus.com/wotrus/wosigncode.exe

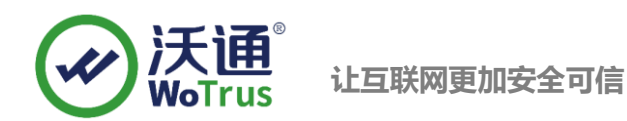

下载并运行 wosigncode.exe 工具,点击证书,选择转换证书格式,原始格式 pem,目标格式 pfx,证书 文件选择 NginxServer 中的.crt 文件,私钥选择创建 CSR 过程保存的私钥.key 文件,设置 pfx 密码,点击转 换,输入名称,保存下来即可,详情可见下图:

| ☞ 沃通代码签名    | 江具WoSignCode |                    |                     |      |        |          |           |    | - ×          |
|-------------|--------------|--------------------|---------------------|------|--------|----------|-----------|----|--------------|
|             | 代码签名         | CSR                | 证书                  | CAB/ | CAT    | 设置       |           |    | 大田<br>IoTrus |
| 操作选项<br>• 转 | 换证书格式        | 安装证书 〇 创           | 建SPC/证书链            |      | 🗌 在以下文 | 本框中粘贴证书内 | 容(PEM格式): |    |              |
| 原始格目标格      | 冠: ● PEM ●   | DER OPFX           | )JKS<br>)JKS (别名:1) |      |        |          |           |    |              |
| 证书文         | ۲4: Ng       | inxServer中crt      | 文件<br><sup>1</sup>  | 先择   |        |          |           |    |              |
| 私钥文         | (件: 创桑       | <b></b> 霍CSR时保存key | 文件 〕                | 先择   |        |          |           |    |              |
| 私钥器         | 昭:           |                    |                     |      |        |          |           |    |              |
| PFX密        | 码: 👔         | <b>设置PFX保护密码</b>   | 5                   |      |        |          |           |    |              |
|             |              | 转换                 |                     |      |        | 复制       | 粘贴        | 清除 |              |

注意:私钥密码一般为空,若创建 CSR 时设置了私钥密码,则此处私钥密码和 PFX 密码请与之前设置的私钥密码保持一致。

2.1、导入 SSL 证书

1.登录到 Exchange 所在的服务器(多台请重复执行后面步骤),点击左下角的开始菜单,输入 MMC,运行 mmc. exe,具体见图 2、3;

二、安装 SSL 证书

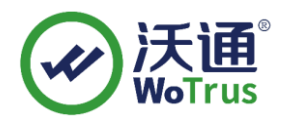

|           | 程序(1)             |     |
|-----------|-------------------|-----|
| mmc 🔶     | 🔀 注销 🕨 👼 mmc. exe |     |
| 7开始 🔓 🚡 🕼 |                   |     |
| 图 2       |                   | 图 3 |

2. 在弹出的控制台界面上,点击"**文件**"-"添加删除管理单元",见图 4;

| 1 | 控制 | 則台1  | - [控制台 | 根节点   |        |        |    |
|---|----|------|--------|-------|--------|--------|----|
| 1 | 文件 | ‡(F) | 操作(A)  | 查看(V) | 收藏夹(O) | 窗口(W)  | 帮助 |
|   |    | 新建   | ≹(N)   |       |        | Ctrl+  | N  |
|   |    | 打开   | F(O)   |       |        | Ctrl+  | 0  |
|   |    | 保存   | ₹(S)   |       |        | Ctrl+  | -S |
|   | _  | 另存   | 荐为(A)  |       |        |        |    |
|   |    | 添加   | 1/删除管理 | 单元(M) |        | Ctrl+I | м  |
|   |    | i#T7 | 5(D)   |       |        |        |    |

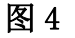

在新弹出的界面左侧"可用的管理单元中",找到"证书",点击中间的"添加",选择"计算
 机账户"-"本地计算机",具体见图 5、6、7;

| 可用的管理单元( <u>S</u> ): |               |   |                  |
|----------------------|---------------|---|------------------|
| 管理单元                 | 供应商           | ^ |                  |
| <b>治</b> 打印管理        | Microsoft Cor |   |                  |
| 🔍 服务                 | Microsoft Cor |   |                  |
| 💣 高级安全 Windows 防     | Microsoft Cor |   |                  |
| 👸 共享文件夹              | Microsoft Cor |   |                  |
| 🜆 计算机管理              | Microsoft Cor |   |                  |
| ④任务计划程序              | Microsoft Cor |   |                  |
| 💾 设备管理器              | Microsoft Cor |   | 添加( <u>A</u> ) > |
| 🛃 事件查看器              | Microsoft Cor |   |                  |
| 20 授权管理器             | Microsoft Cor |   |                  |
| 📔 文件夹                | Microsoft Cor |   |                  |
| <u>(1)</u> 性能监视器     | Microsoft Cor |   |                  |
| 🗊 证书                 | Microsoft Cor |   |                  |
| 🧾 组策略对象编辑器           | Microsoft Cor |   |                  |
| 🥺 组件服务               | Microsoft Cor |   |                  |
|                      |               | ~ |                  |

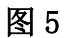

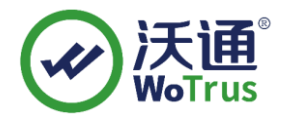

| 业书官理甲元             |                        |
|--------------------|------------------------|
|                    |                        |
| 该管理单元将始终为下列帐户管理证书: |                        |
| ○我的用户帐户(M)         | ●本地计算机(运行此控制台的计算机)(_): |
| ○服务帐户(S)           | ○另一台计算机( <u>A</u> ):   |
| ● 计算机帐户(C)         | □从命令行启动时,允许更改所选计算机。    |
| 图 6                | 图 7                    |

双击控制台左侧的"证书(本地计算机)",右键列表中的"个人",选择"所有任务"-"导入",

### 具体见图 8;

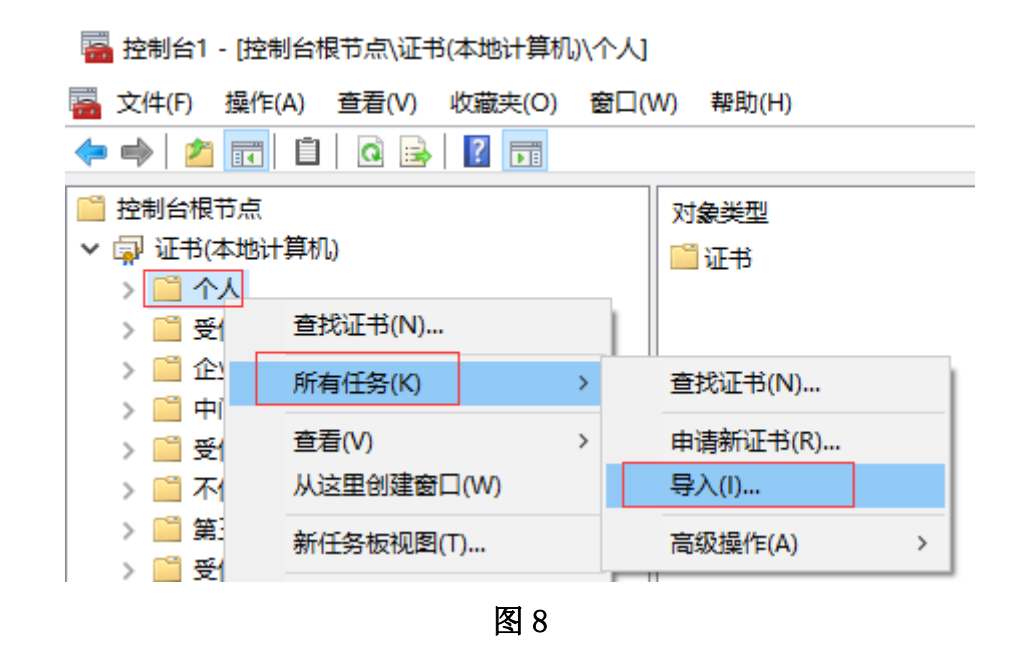

5. 点击"**下一步**"-"浏览",选择"个人信息交换",然后选择之前合成好的.pfx证书导入,具体见图 9;

| 文件名(N): testwosign.com.pfx ~ | 个人信息交换(*.p | ofx;*.p12) |
|------------------------------|------------|------------|
|                              | 打开(0)      | 取消         |

图 8

选择 pfx 证书后,点击"打开"-"下一步",输入之前合成 pfx 时设置的密码,点击"下一步",
 选择"根据证书类型,自动选择存储机构",点击"下一步"-"完成",具体见图 10;

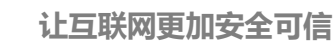

Windows 可以自动选择证书存储,你也可以为证书指定一个位置。

● 根据证书类型,自动选择证书存储(U)

○ 将所有的证书都放入下列存储(P)

### 图 9

证书导入完成后,在"个人"-"证书"目录下,可见到该域名证书

| 🔶 🍬 📶 🛅 🗎 🗟 🛸 🚺 |          |                  |          |           |      |
|-----------------|----------|------------------|----------|-----------|------|
| 🧰 控制台根节点        |          | 颁发者              | 截止日期     | 预期目的      | 友好名称 |
| 🗸 🗊 证书(本地计算机)   | <b>2</b> | WoSign OV SSL CA | 2018/4/6 | 服务器身份验证,客 | <无>  |
| 🗸 🛄 个人          |          |                  |          |           |      |
| 🛄 证书            |          |                  |          |           |      |

按照上述设置后,接下来就可以去 Exchange 2013 服务器上分配证书啦!

#### 2.2、分配 SSL 证书

打开 Exchange 2013 管理控制台,在"服务器"-"证书"中,选择正确服务器,找到导入的证书,选择该证书,点击"编辑"。

|                        |                                |                 |                  |                       |                 | i x |
|------------------------|--------------------------------|-----------------|------------------|-----------------------|-----------------|-----|
| 🗲 🔿 🎿 https://mail.h 🔎 | 👻 😨 証… 🖸 🚟 证书 - Microsoft Exc  | hange 🗙 🙋 Micro | soft Active Dire | ctory                 | ŵ               | ★   |
| ① 企业版 Office 365       |                                |                 |                  |                       | Administrator 🝷 | ? • |
| Exchange 管理中心          | >                              |                 |                  |                       |                 |     |
| 收件人                    | 服务器 数据库 数据属                    | 车可用性组 虚         | 以目录 证            | 书                     |                 |     |
| 权限                     |                                |                 |                  |                       |                 |     |
| <b>今</b> 切州 答理         |                                | <u> </u>        |                  |                       |                 |     |
| 口观吐官理                  | 远洋服务音: WLD-EXCH-CAS.           | <u> </u>        |                  |                       |                 |     |
| 组织                     | + 🖍 🖻 🖓 🚥                      |                 |                  |                       |                 |     |
| 保护                     | 名称                             | 状态              | 过期时间▲            |                       |                 |     |
| ALT ALL SHE            | and an and a second second     | 有效              | 2016/9/30        | DC=nuangjn, DC=C      | n               | ^   |
| 即作流                    | Microsoft Exchange Server Auth | 有效              | 2019/9/4         | 状态                    |                 |     |
| 移动设备                   | Microsoft Exchange             | 有效              | 2019/9/30        | 有效                    | n               |     |
| 公田立州主                  | WMSVC                          | 伯以              | 2024/9/21        | 运期时间: 2010/9/50<br>续订 | 0               |     |
|                        |                                |                 |                  |                       | 1               |     |
| 统一消息                   |                                |                 |                  | 已分配给服务<br>エ           |                 |     |
| 服务器                    |                                |                 |                  | <i>Л</i> ц            | 1               | ~   |
| 混合                     | 日选择                            | 1 项(共 4 项)      |                  |                       |                 |     |

点击"服务",分配服务,默认勾选 IIS、SMTP、POP3、IMAP 共四个服务,点击"保存"。

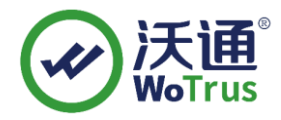

| Ø               | Exchange 证书 - Internet Explorer                                         | _ <b>_</b> X   |
|-----------------|-------------------------------------------------------------------------|----------------|
| 🔩 https://mail. | ecp/CertMgmt/EditCertificate.aspx?pwmcid=8&ReturnObjectType=1&id=WLD-EX | CH-CAS. 💈 证书错误 |
| mail.           |                                                                         | 帮助             |
| 常规              | 指定要向其分配此证书的服务。了解详情                                                      |                |
| 1005            | <ul> <li>✓ SMTP</li> <li>□ 统一消息呼叫路由器</li> </ul>                         |                |
|                 |                                                                         |                |
|                 |                                                                         |                |
|                 | ·                                                                       |                |
|                 |                                                                         |                |
|                 |                                                                         |                |
|                 |                                                                         |                |
|                 |                                                                         |                |
|                 |                                                                         |                |
|                 |                                                                         |                |
|                 |                                                                         |                |
|                 |                                                                         |                |
|                 | 保存                                                                      | 取消             |
|                 |                                                                         | at 100% 👻      |

弹出覆盖提示,确认无误后点击"是":

| <b>酸生</b><br>言 <b>口</b>                                                                                                    |
|----------------------------------------------------------------------------------------------------|
| 是否覆盖现有默认的 SMTP 证书? 当前证<br>书:'34AB9A2524FA4B7D9B2BA743FAA5F6CF7F23288E'(在<br>2019/9/30 19:25:03 后过期) 使用证<br>书:'26514C1189EFAFC102F9CD714B01D308870DA87C'(在<br>2016/9/30 18:29:50 后过期) 替换此证书 |
| 是否                                                                                                    |

至此,证书配置完成了。

三、测试 SSL 访问

打开浏览器,输入https://test.wosign.com(证书绑定的实际域名),如浏览器地址栏显示加密小锁,则表示证书配置成功。

## 四、备份 SSL 证书

请将下载的. zip 压缩包和自主生成的私钥. key 文件备份,以防丢失,影响后续使用!